## EduConnect : Activer son compte et accéder à i-Cart (Elèves)

- Suivez les étapes de ce tutoriel pour vous connecter à i-Cart et Pronote du collège. > Allez sur le site du collège (<u>http://etab.ac-poitiers.fr/coll-ta-thouars/</u>) et cliquez sur i-Cart. 1.Cart 1 ACADÉMIE DE POITIERS ac-poitiers.fr ~ 1 Sélectionnez votre profil afin de vous connecter sur vos Espaces Numériques de Travail 2 Élève et parent (responsable légal) Personnel de l'académie de Poitiers Élève et parent (responsable légal) Je me connecte avec mes identifiants Éduconnect Mon identifiant est au format p.nom (ex: j.dupond) Je me connecte
  - Cliquez sur « Je me connecte ».
  - Sur la page de connexion EduConnect, saisissez l'identifiant et le mot de passe provisoire qui vous ont été transmis par votre professeur principal.
  - > Cliquez sur le bouton "Gérer mon compte".
  - Saisissez deux fois le mot de passe que vous avez choisi, indiquez votre date de naissance, puis cliquez sur "Activer votre compte".

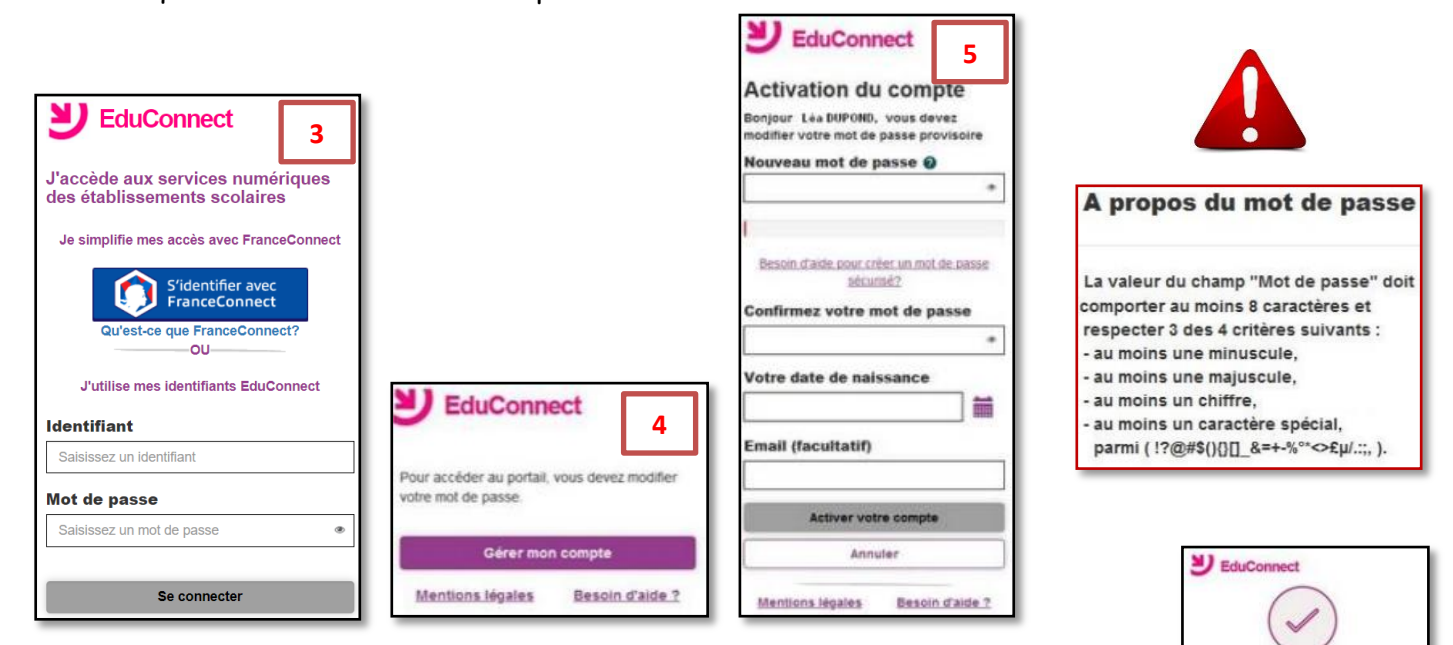

Vous

lig

6

maintenant

accéder à vos services en

- > Votre compte est activé. Cliquez sur « Accéder à mes services en ligne ».
- Vous êtes redirigé sur i-Cart.

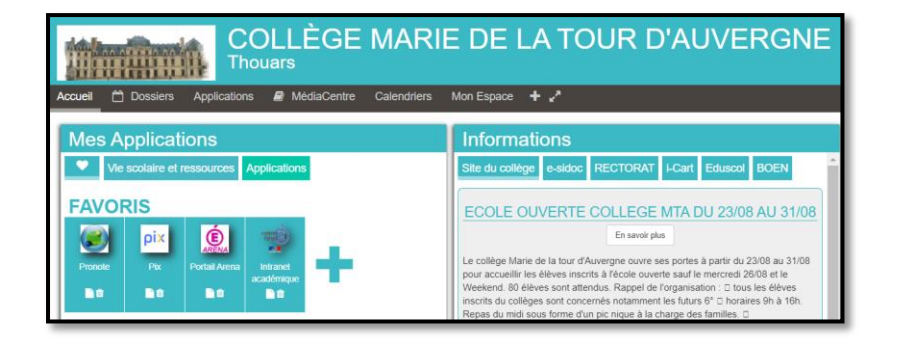

En cas de difficulté, vous pouvez aller voir votre professeur principal.